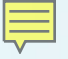

#### Demonstrating Simple Open Real-Time Ethernet Protocol (SORTE) Master & Slave on PRU-ICSS using Processor SDK RTOS

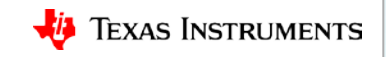

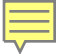

## **SORTE** support

| SORTE on PRU-ICSS |                                               |              |
|-------------------|-----------------------------------------------|--------------|
| Processor         | Hardware                                      | RTOS         |
| AM572x            | AM572x Industrial Development Kit (IDK)       | $\checkmark$ |
| AM571x            | AM571x Industrial Development Kit (IDK)       | ✓            |
| AM437x            | AM437x Industrial Development Kit (IDK)       | ✓            |
| AM335x            | AM335x Industrial Communications Engine (ICE) | ~            |
| 66AK2Gx           | K2G Industrial Communications Engine (ICE)    | ✓            |

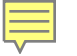

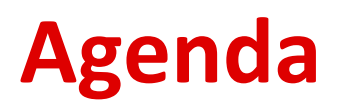

- SORTE Overview
- SORTE State Machine
- ARM Processor Overview

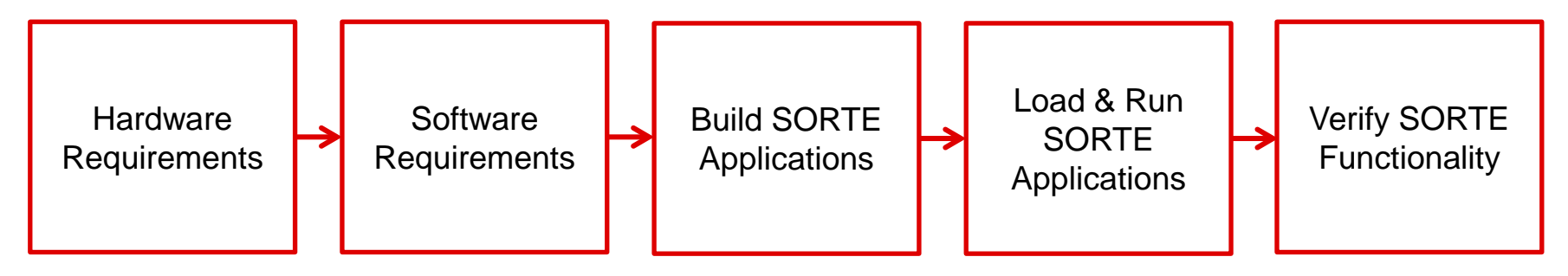

• SORTE Source Code

## Simple Open Real-Time Ethernet (SORTE) overview

- Fast and efficient real-time Ethernet protocol implementation on PRU-ICSS:
  - Master and device(s) network line topology
  - 4µs cycle time for process data exchange with one master and up to four slave devices
  - 100 Mbit, full-duplex
- Removes external ASIC or FPGA support and integrates industrial Ethernet.
- Training and programming example for real-time Ethernet on PRU-ICSS:
  - Fully-customizable PRU firmware
  - PRU firmware provided in source code
  - Reference PRU firmware with User's Guide, PRU firmware, and ARM driver software.

## **SORTE** state machine

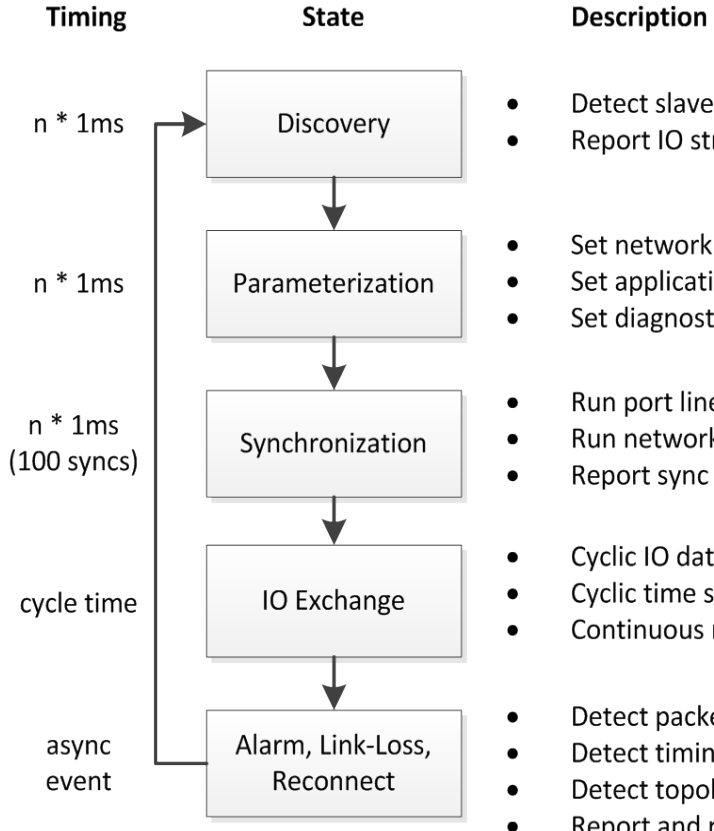

| Detect slaves<br>Report IO structure                                                      |
|-------------------------------------------------------------------------------------------|
| Set network parameters<br>Set application parameters<br>Set diagnostic/error parameters   |
| Run port line delay measurement<br>Run network time synchronization<br>Report sync status |
| Cyclic IO data exchange<br>Cyclic time synchronization<br>Continuous network monitor      |

- Detect packet error
- Detect timing error
- Detect topology change
- Report and reconnect

## **ARM** application overview

The SORTE master and slave applications running on the ARM support the following:

- Board level initialization
- Initialization of PRU-ICSS subsystem, which includes clearing PRU-ICSS shared memory and pru0/pru1 data RAM memory, configuration of PRU-ICSS registers, and initialization of the 8-bit CRC table
- Initiation of PRU shared memory with PRU-ICSS PHY addresses and enabling MDIO link interrupts for each PRU-ICSS PHY
- Downloading Master/Slave protocol firmware
- Displaying status information through the on-board UART console

#### SORTE demonstration: Hardware requirements

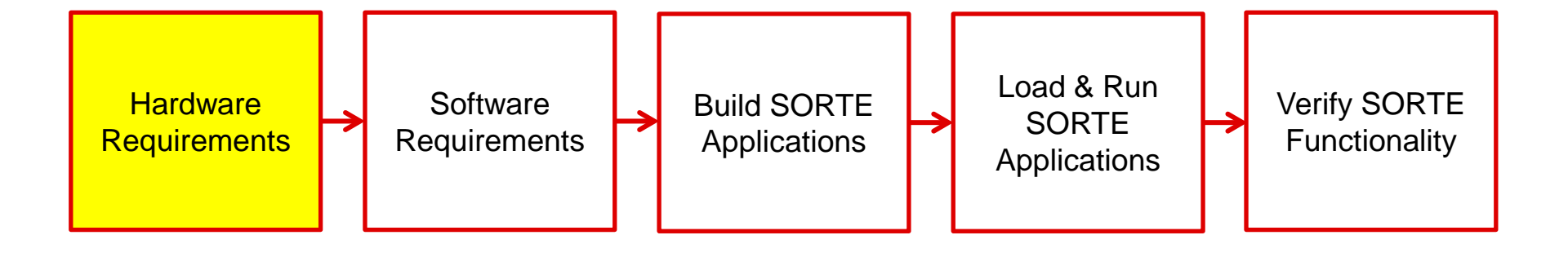

#### **SORTE demonstration: Hardware requirements**

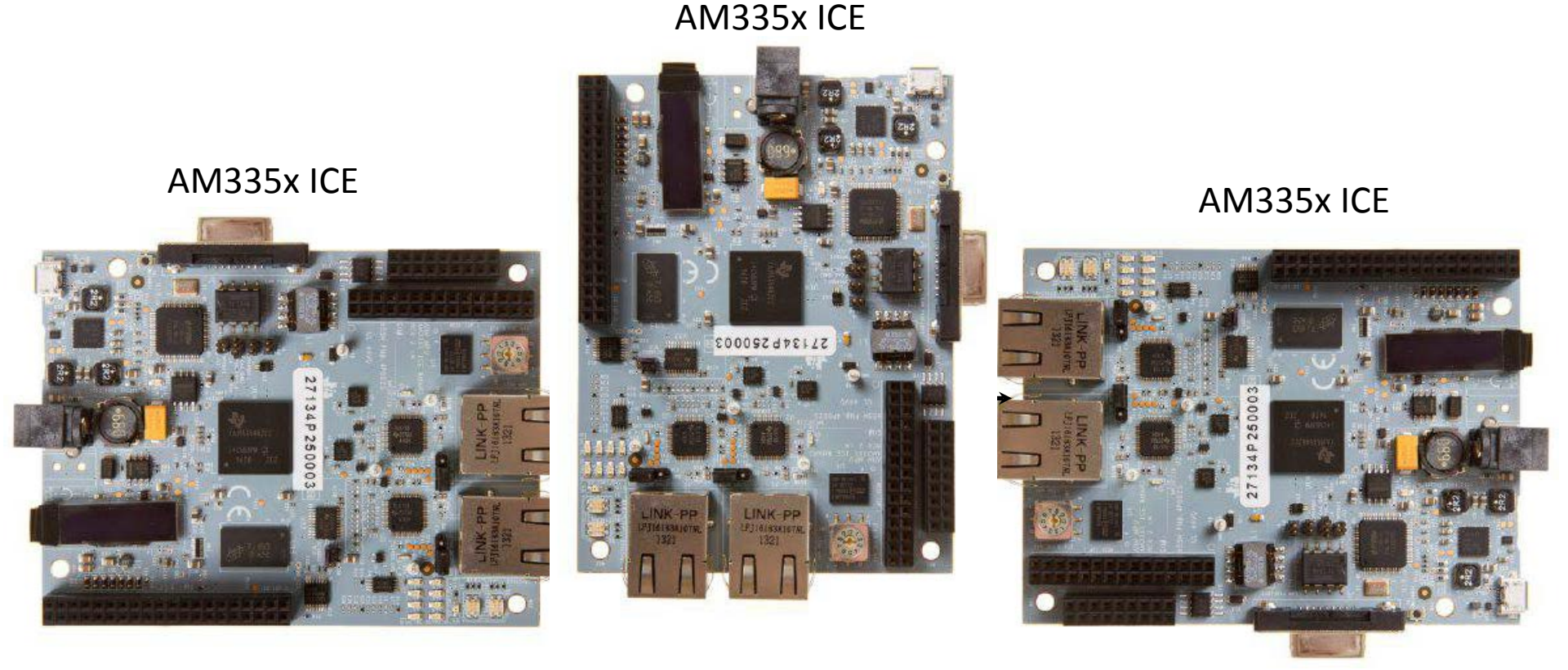

AM3359 Industrial Communications Engine (ICE): <u>http://www.ti.com/tool/tmdsice3359</u>

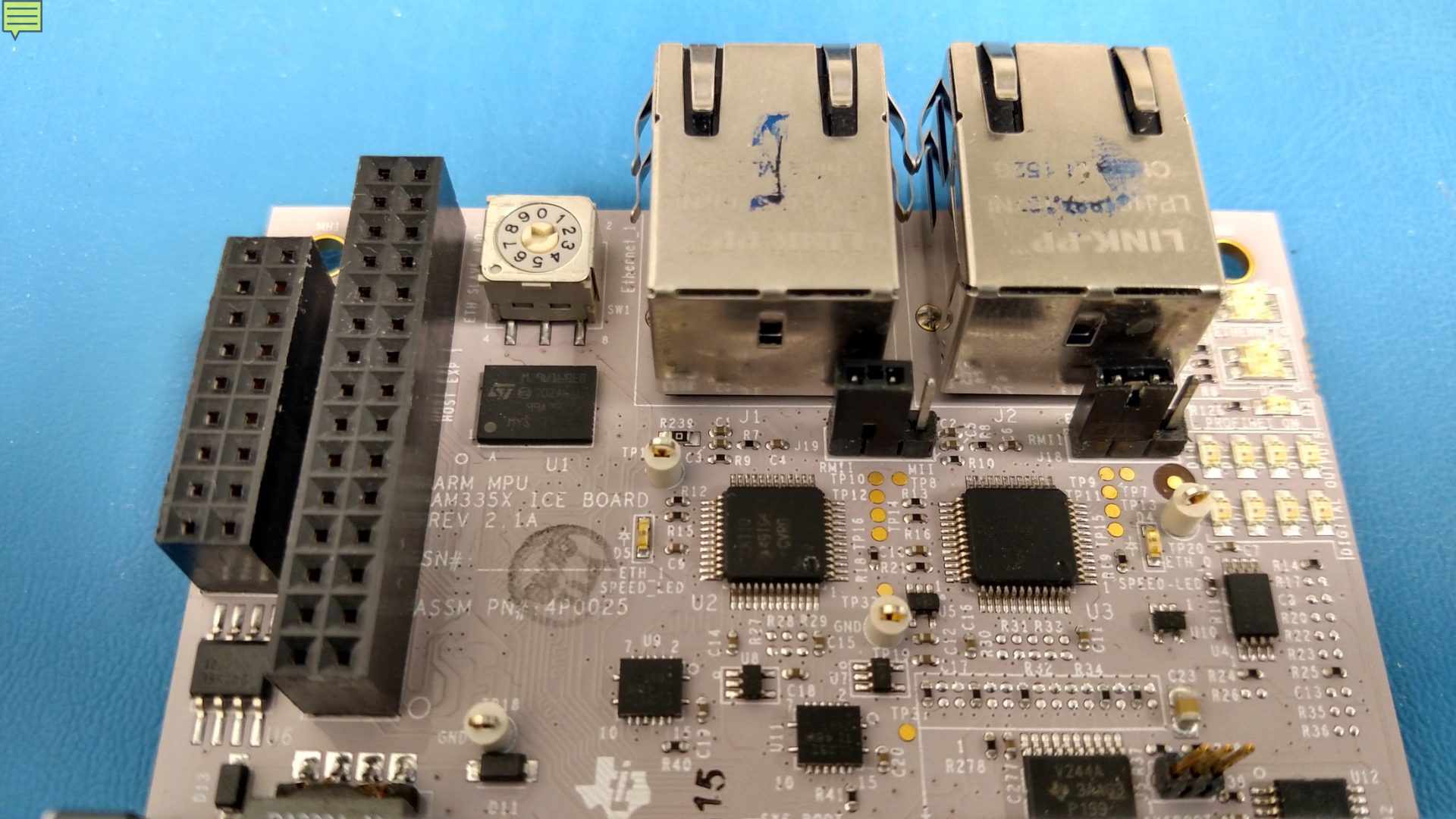

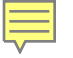

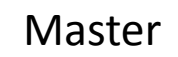

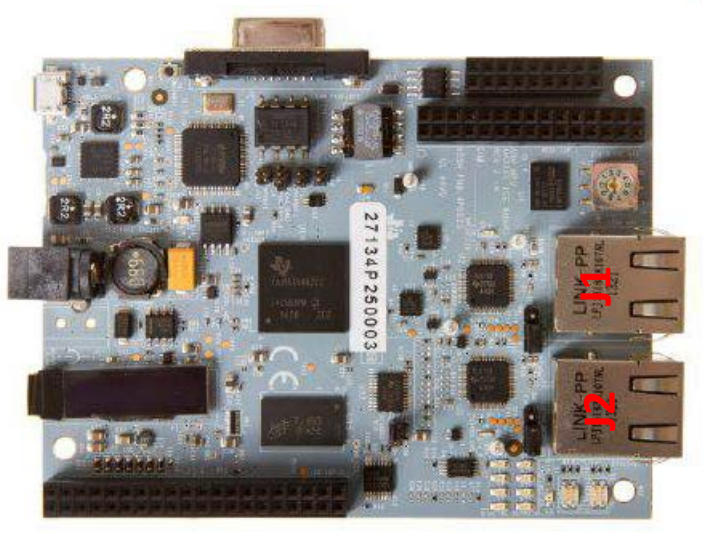

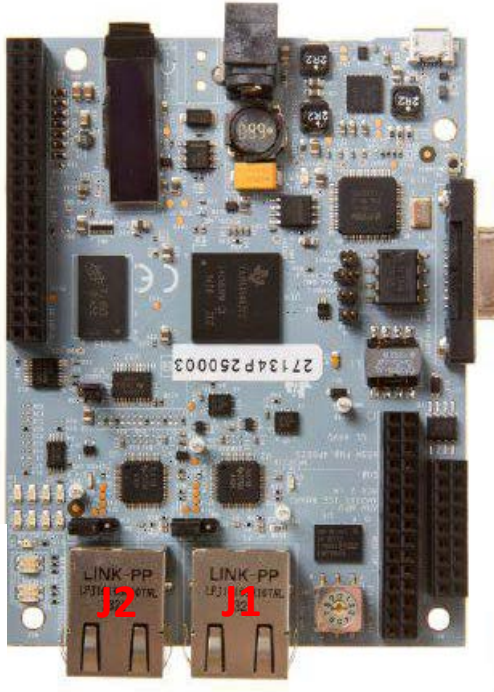

Slave1

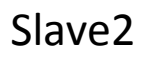

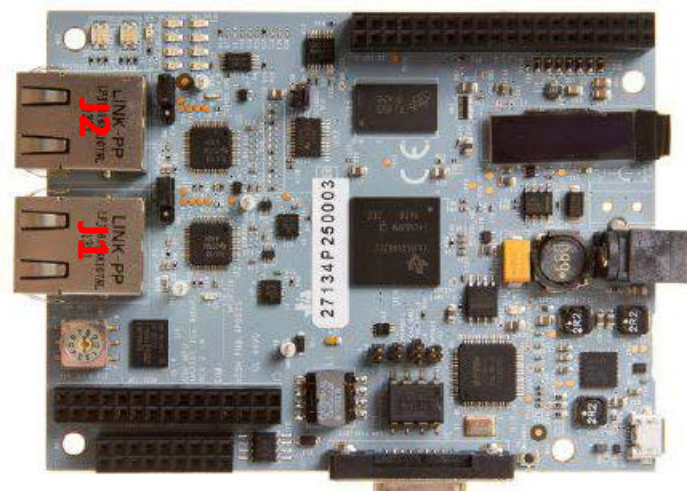

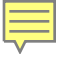

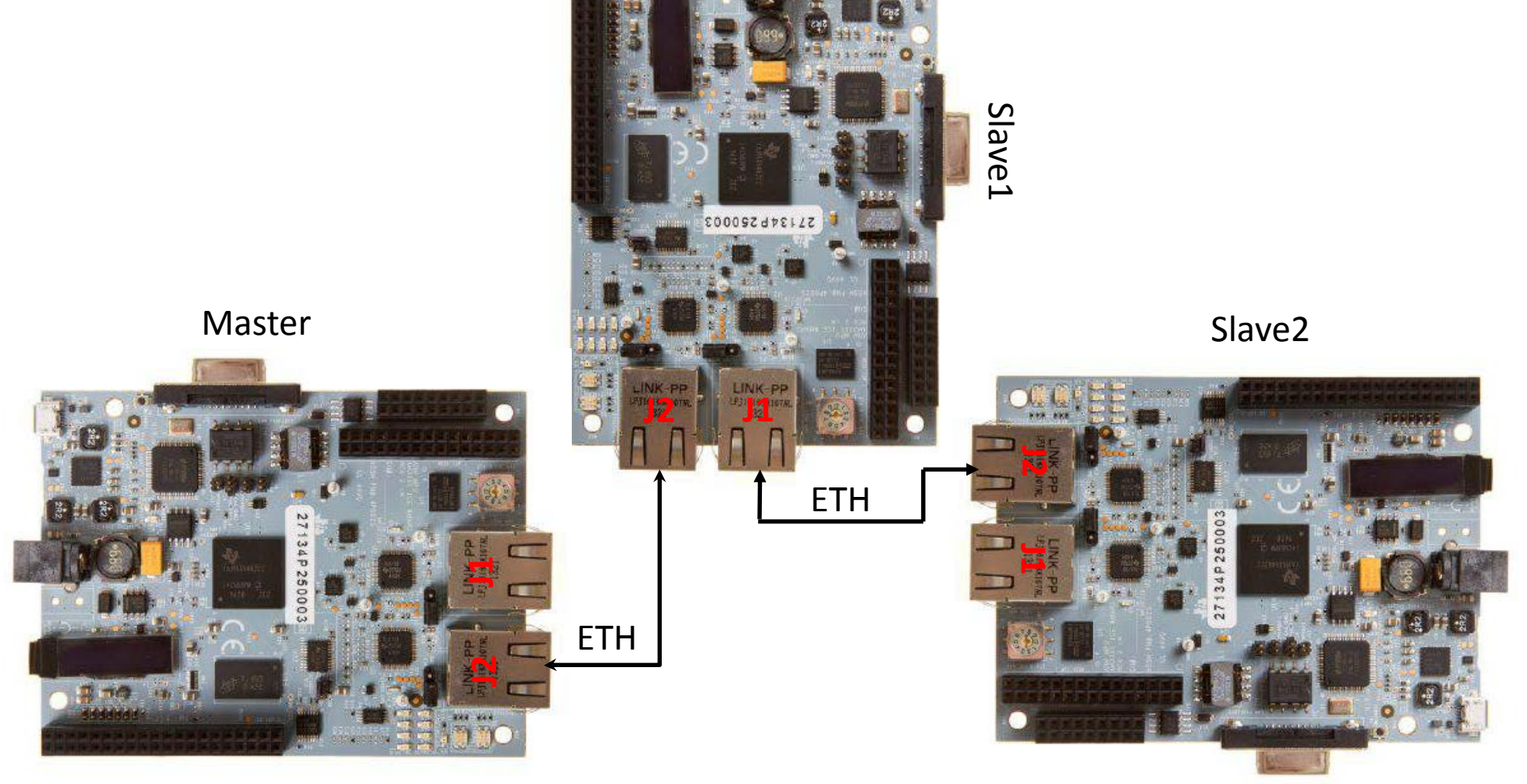

#### **SORTE demonstration: Software requirements**

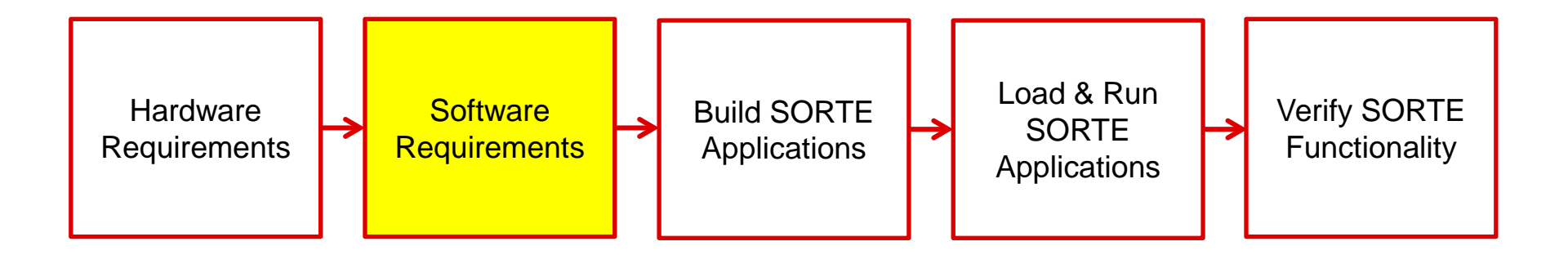

Download Processor SDK: <u>http://www.ti.com/tools-software/processor-sw.html</u>

Processor SDK Developer's Guide - PRUSS SORTE: <u>http://processors.wiki.ti.com/index.php/Processor\_SDK\_RTOS\_PRUSS\_SORTE</u>

#### **SORTE demonstration: Build applications**

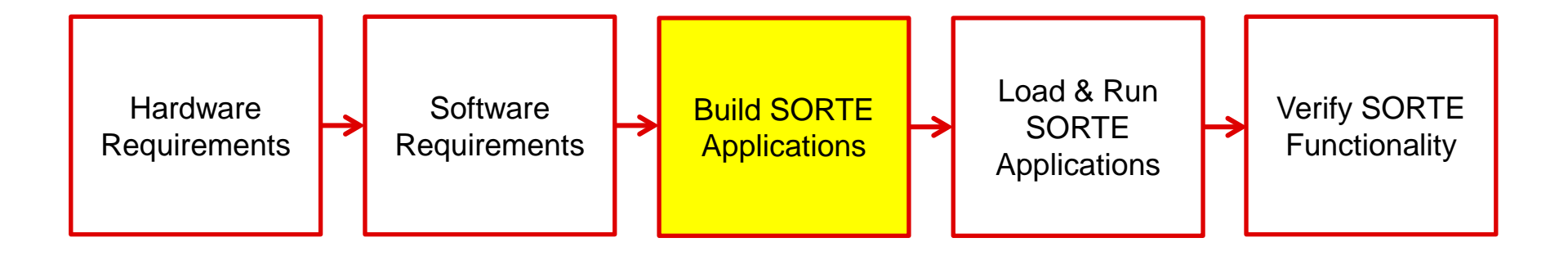

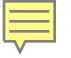

## **Console:** Navigate to /packages Run pdksetupenv.bat

## Console: Build ARM Application for Master and Slave Devices Navigate to /packages/ti/drv/pruss Run gmake apps

#### **SORTE demonstration: Load & run applications**

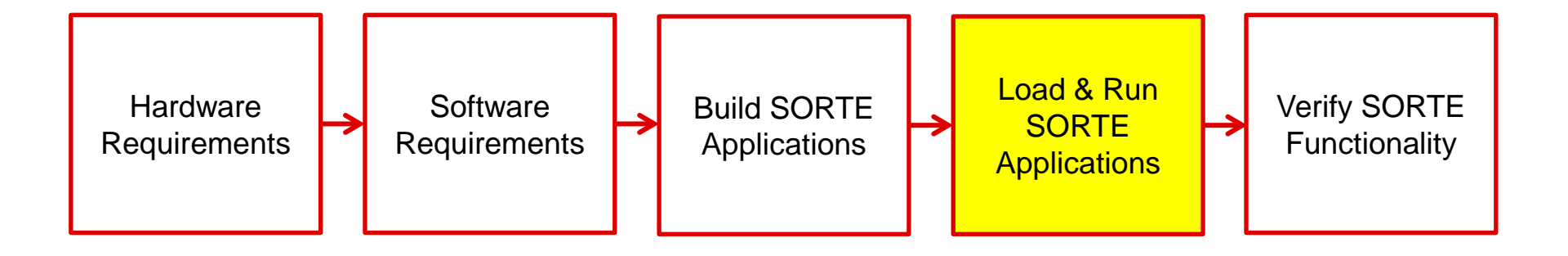

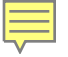

#### **CCS:** Launch target configuration

CCS: Connect cores Load gel Load master binary Load slave binary Run the demo

# SORTE demonstration: Verify SORTE functionality

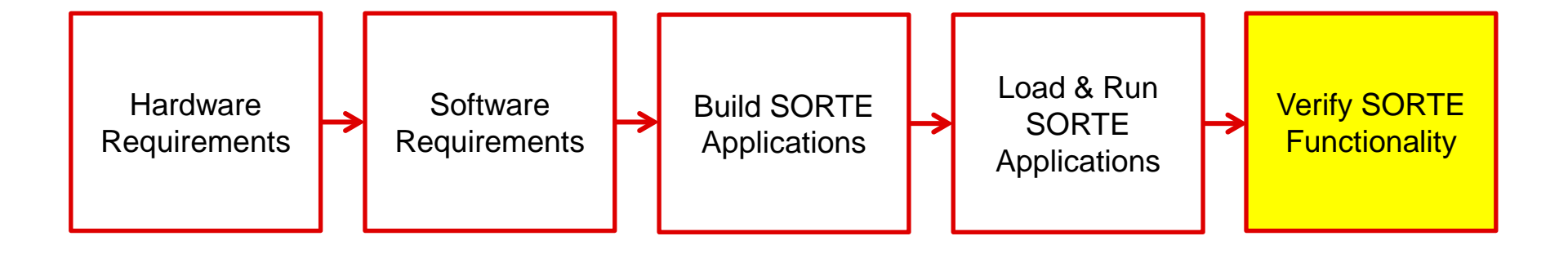

# SORTE demonstration: Verify SORTE functionality

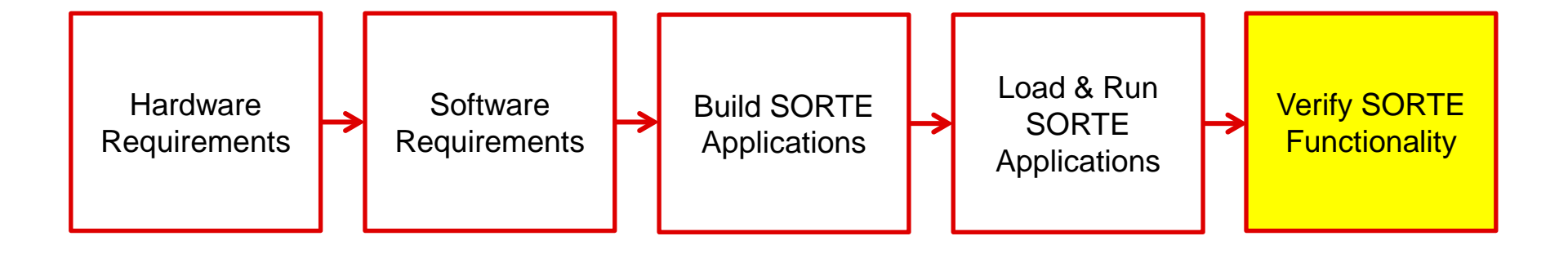

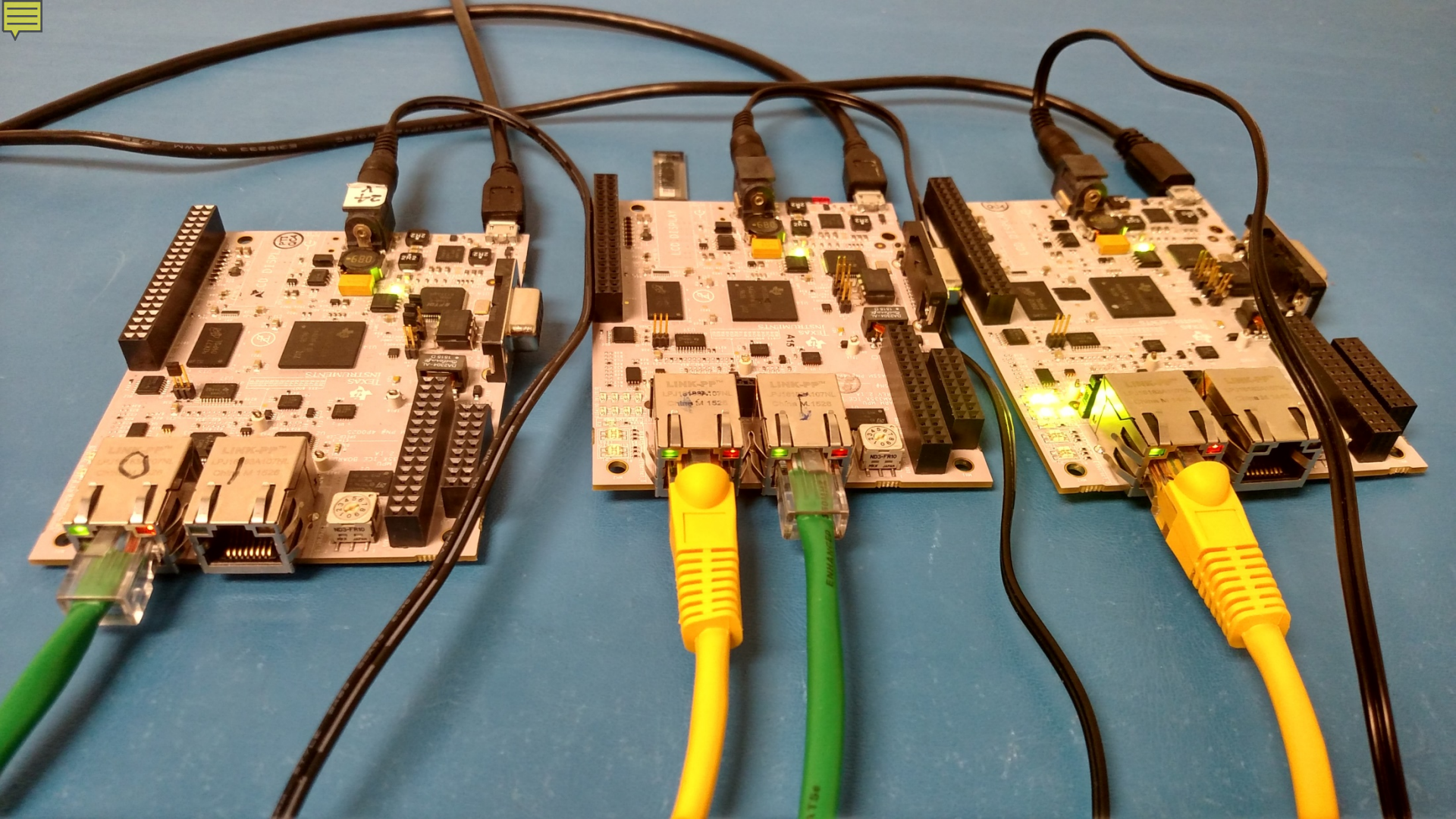

# **SORTE code organization**

The SORTE ARM applications and firmware sources are located in the following directory:

<PDK>\packages\ti\drv\pruss\example\apps\sorte

The \sorte directory layout:

#### \firmware

| \bin       | Pre-compiled SORTE firmware binaries                             |  |
|------------|------------------------------------------------------------------|--|
| \src       |                                                                  |  |
| \include   | SORTE firmware common header files                               |  |
| \master    | README.txt, firmware sources, and header files for MASTER device |  |
| \slave     | README.txt, firmware sources, and header files for SLAVE device  |  |
| \master    | SORTE makefile for MASTER application running on ARM             |  |
| \slave     | SORTE makefile for SLAVE application running on ARM              |  |
| \src       | SORTE ARM application source and build-related files             |  |
| README.txt | Overview of protocol and directory structure.                    |  |

# Modify the source code

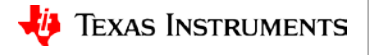

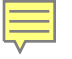

## **For more information**

- Simple Open Real-Time Ethernet (SORTE) Master With PRU-ICSS Reference Design: <u>http://www.ti.com/tool/tidep-0085</u>
- Simple Open Real-Time Ethernet (SORTE) Slave With PRU-ICSS Reference Design: <u>http://www.ti.com/tool/tidep-0086</u>
- 4-Axis CNC Router with 250 kHz Control Loop with PRU-ICSS based on SORTE Reference Design: <u>http://www.ti.com/tool/TIDEP0061</u>
- PRUSS SORTE Wiki: <u>http://processors.wiki.ti.com/index.php/Processor\_SDK\_RTOS\_PRUSS\_SORTE</u>
- AM3359 Industrial Communications Engine: <u>http://www.ti.com/tool/tmdsice3359</u>
- Processor SDK for AM335x Sitara Processors: <u>http://www.ti.com/tool/processor-sdk-am335x</u>
- Download Code Composer Studio: <u>http://processors.wiki.ti.com/index.php/Download\_CCS</u>
- Projects and Build Handbook for Code Composer Studio (CCS): <u>http://software-dl.ti.com/ccs/esd/documents/users\_guide/sdto\_ccs\_build-handbook.html</u>
- For questions about this training, refer to the E2E Community Forums for Sitara Processors at <a href="http://e2e.ti.com/support/arm/sitara\_arm/f/791/t/277411">http://e2e.ti.com/support/arm/sitara\_arm/f/791/t/277411</a>

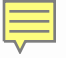

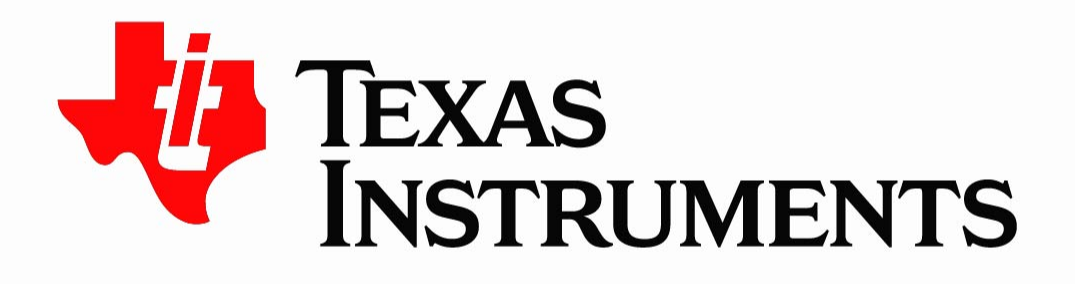

©Copyright 2017 Texas Instruments Incorporated. All rights reserved.

This material is provided strictly "as-is," for informational purposes only, and without any warranty. Use of this material is subject to TI's **Terms of Use**, viewable at TI.com